# 取扱説明書

65V型 4K/HDR対応 チューナーレス スマートテレビ 75V型 4K/HDR対応 チューナーレス スマートテレビ 85V型 4K/HDR対応 チューナーレス スマートテレビ 100V型 4K/HDR対応 チューナーレス スマートテレビ

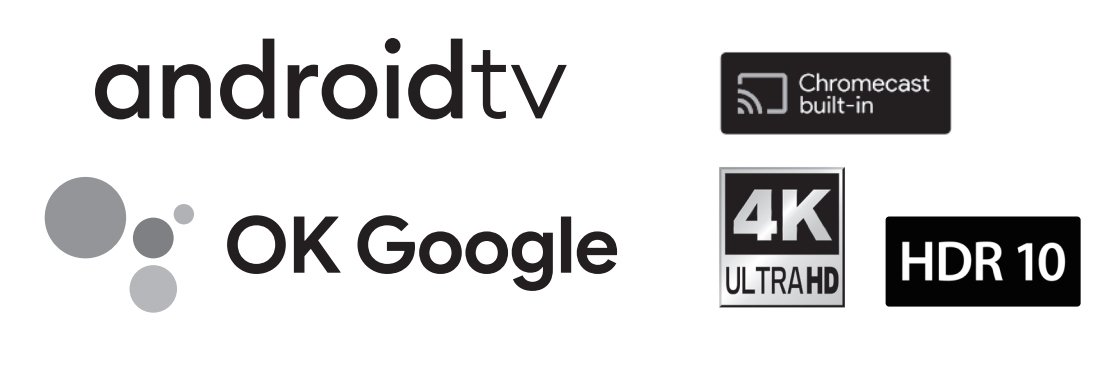

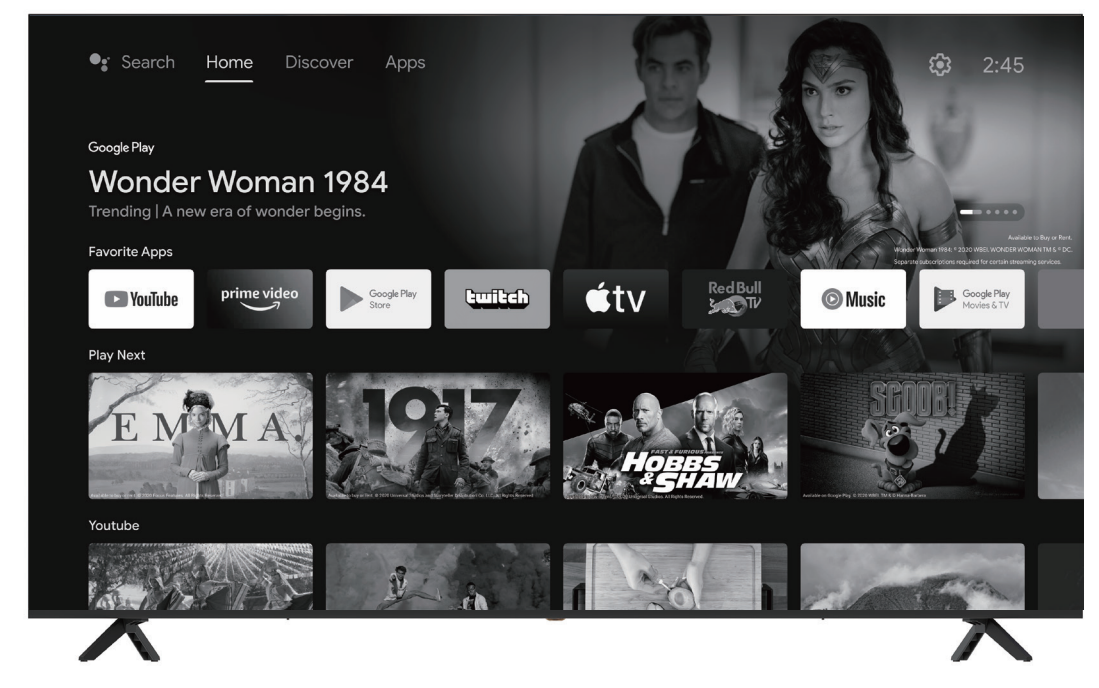

※取扱説明書内の画像はイメージです。 実際の商品とはデザイン・仕様が異な る場合がございます。

#### -この度は弊社製品をお買い上げいただきまして誠にありがとうございます-

⚠注意

本製品には地上波・BS・CSのチューナーは付いていません。 本製品で有料のチャンネルをご視聴するときは、別途配信会社との 契約が必要です。

- ■ご使用の前に必ずこちらの取扱説明書をお読みいただき、内容を十分理解された上で正しくご使用ください。
- 特に「安全上のご注意」はご使用前に必ずお読みになり正しくお使いください。 ■お読みになられた後は、いつでも取り出せるところに大切に保管してください。
- ※外観および仕様は改良のため予告なく変更することがあります。
- ■保証書は必ず「お買い上げ日・販売店名」等、必要事項の記入をお確かめの上、販売店からお受け 取りください。
- ■本製品は一般家庭用です。業務用途などに使用しないでください。

▲ 本製品は日本国内専用品であり、日本国内でこ使用いただくために設計・製造されたものです。

# もくじ

## はじめに

| 安全上のご注意 ・・・・・・・・・・・・・・・・・・・・・・・・・・・・・・・・・・・・     | 3 |
|--------------------------------------------------|---|
| 使用上のご注意とお願い ・・・・・・・・・・・・・・・・・・・・・・・・・・・・・・・・・・・・ | 6 |

## 準備

| <br>付属品を確認する ••••••                             | 7  |
|-------------------------------------------------|----|
| スタンドの取り付け ・・・・・                                 | 7  |
| 壁掛け金具の取り付け                                      | 8  |
| 各部の名称(本体)・・・・・・・・・・・・・・・・・・・・・・・・・・・・・・・・・・・    | 9  |
| 本体前面                                            | 9  |
| 大休背面 ••••••••••••••••••••••••••••••••••••       | a  |
|                                                 | 10 |
| 谷部の名称(リモコン)・・・・・・・・・・・・・・・・・・・・・・・・・・・・・・・・・・・・ | 10 |
| リモコンの準備と使い方                                     |    |
| 使用を開始するための準備 ・・・・・・・・・・・・・・・・                   | 12 |
| 電源を入れる・・・・・・・・・・・・・・・・・・・・・・・・・・・・・・            | 12 |
| リモコンと本製品のペアリング ・・・・・・・・・・・・                     | 13 |
|                                                 |    |

## 基本の操作

| ホーム画面 ・・・・・・・・・・・・・・・・・・・・・ |  |
|-----------------------------|--|
| 各種設定                        |  |
| メディアプレイヤーの再生                |  |
| 外部入力の再生                     |  |

## その他

| 故障かな?と思ったら・・・・・・・・・・・・・・・・・・・・・・・・・・・・・・・・・・・・ |    |
|------------------------------------------------|----|
| 主な仕様                                           |    |
| 保証書とアフターサービス ・・・・・・・・                          | 22 |
| 保証規定 ••••••                                    |    |

# 安全上のご注意

ご使用の前にこの「安全上のご注意」をよくお読みの上、安全にお使いください。

「取扱説明書」をお読みになったあとはいつでも見られるところに必ず保存してください。

本機は安全を十分に配慮して設計されています。しかし、間違った使い方をすると、火災や感電などによ り人身事故になることがあり危険です。

本機および付属品をご使用になるときは事故を防ぐために、次の注意事項をよくご理解の上、必ずお守りください。

| ⚠警告 | この表示の注意事項を守らなかった場合、人が死亡または重傷を負う可能性がある内容を示<br>しています。          |
|-----|--------------------------------------------------------------|
| ⚠注意 | この表示の注意事項を守らなかった場合、人がけがをしたり、物的な損害を受けたりする可<br>能性がある内容を示しています。 |

#### 絵表示について

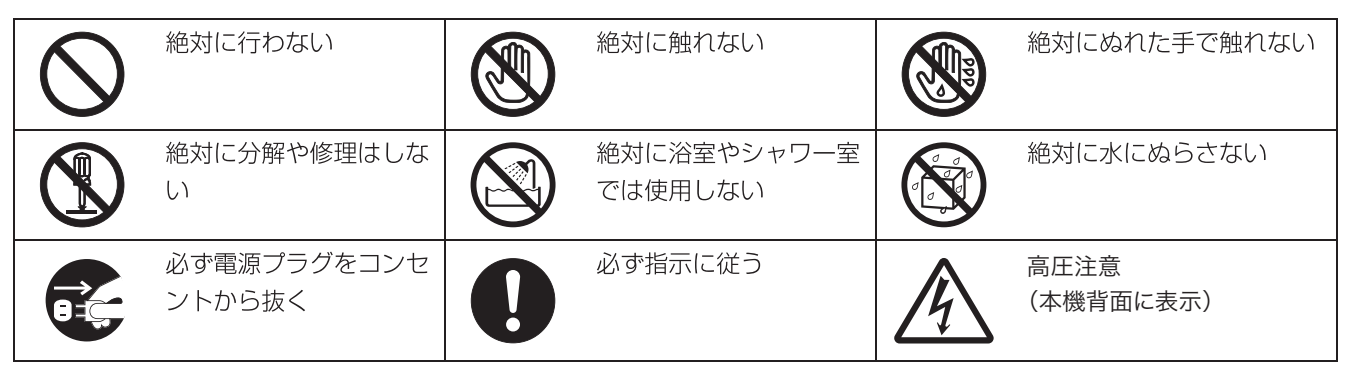

### 家庭用品品質表示法による表示 ご使用上の注意

- 1 内部の温度が上昇しますので通風孔の周囲に適当な間隔をおいてください。
- 2 温度の高い場所や湿気の多い場所は避けてください。
- 3 内部には高電圧部分があり、感電の原因となりますので、お客様による修理は絶対にしないでくだ さい。
- 4 ちり、ほこりを取るため本体を掃除するときは、電源プラグをコンセントから抜いてください。

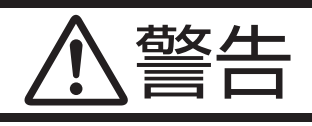

#### 電源コードやプラグの損傷による火災・感電を防 ぐため、次のことをお守りください

- 電源コードやプラグを傷つけたり、破損させたり、加 工しないでください。
- 無理に曲げたり、ねじったり、引っぱったり、加熱したりしないでください。
- 重いものをのせたり、電源コードが本機の下敷きになったりしないようにしてください。
- ・電源コードの表面のビニールが溶けるのを防ぐため熱
   器具に近づけないでください。
- ・電源コードを抜くときは、コードを引っぱらずに必ず プラグを持って抜いてください。

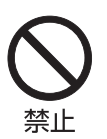

#### 分解や改造をしない

火災や感電の原因となります。 キャビネットを開けないでください。 内部には高電圧部分があるため、感電の原因となります。 お客様による修理は絶対にしないでください。 内部の点検、調整、修理は、お買い上げ店にご相談くだ さい。

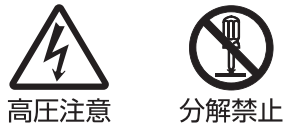

#### 内部に異物や水分を入れない

金属類や燃えやすいもの、水分などが内部に入ると、感 電や火災の原因となります。

特にお子様のいるご家庭ではご注意ください。

- 通風孔から金属類や燃えやすいものを内部に差し込ん だり、落とし込んだりしないでください。
- ・本機の上に水の入った容器や植木鉢、小さな金属類(安 全ピンやヘヤピンなど)を置かないでください。
- ・水がかかるような場所では使用しないでください。

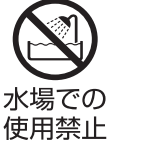

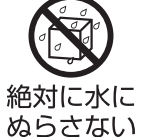

#### 雷が鳴りだしたらプラグに触れない

感電の原因となります。

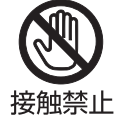

#### 交流 100 ボルト以外では使用しない

本機は国内専用です。 電源プラグを交流 100 ボルト(AC100V)の家庭用電 源コンセント以外にはつながないでください。異なる電 源電圧で使用すると火災や感電の原因となります。

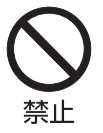

#### 不安定な場所に設置しない

ぐらついた台や傾いた台などに置くと、落下によるけが や物損事故の原因となることがあります。

設置場所や取り付けには気を付けて、水平で安定した場 所に設置してください。

また、台などにのせて設置する場合は転倒防止の処置を してください。

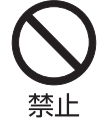

# 異常時の処置 故障のまま使い続けると、火災や感電、けがの原因となります。 次のような症状が見つかったら 異常な音や臭いがする、煙が出ている。 内部に水や異物が入った。 本機を落とした、本機の一部を破損した。 正常に動作しない。(画面が映らない、音が出ない) 電源コードやプラグに傷がある。 ただちに、電源スイッチを切って、電源コードをコンセントから抜き、お買い上げ店または、カスタマー センター(裏表紙に記載)に修理をご依頼ください。 電源プラグをすぐに抜くことができるように、容易に手が届く位置のコンセントを使用して設置してください。

## 安全上のご注意

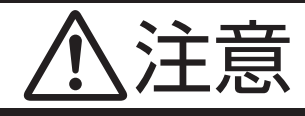

#### 通風孔をふさがない

通風孔(放熱のための穴)をふさがないでください。内 部に熱がこもり**発火やけが、感電の原因**となることがあ ります。

- 密閉したラックの中に入れないでください。
- じゅうたんや布団のような柔らかいものの上に置かないでください。
- 布団や毛布、布をかけないでください。
- ・暖房器具のそばや直射日光が当たる場所など高温になるところに置かないでください。
- 本機の設置は周囲から 10cm 以上の間隔を開けてく ださい。

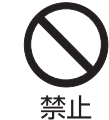

#### 湿気やほこりの多いところ、油煙や湯気が当たる ところに置かない

火災や感電の原因となることがあります。

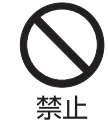

#### 本機の上に重いものを置いたり、乗ったりしない

倒れたり、こわれたりして、**けがの原因**となることがあり ます。特に小さなお子様には気を付けてあげてください。

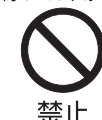

#### 水平で安定した所に置く

倒れたり、壊れたり、けがの原因となることがあります。

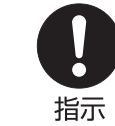

#### 安全のため電源プラグを抜く

次の場合は電源プラグをコンセントから抜いてください。 思わぬ火災や感電の事故から防ぎます。

• 旅行などでしばらく使わない場合

- お手入れをする場合
- 本機を移動させる場合(この場合は、接続コードなど もはずしてください。)

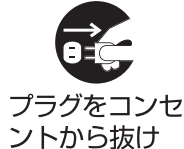

濡れた手で電源プラグの抜き差しをしない

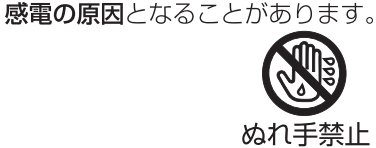

#### ときどきは電源コンセントやプラグの点検を

長い間コンセントにプラグを差し込んだままにしておく と、ほこりがたまり、湿気が加わることで漏えい電流が 流れ、**火災の原因**となることがあります。

電源プラグがはずれかけていたり、破損したりしている 場合は、特に危険です。

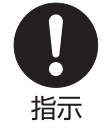

#### 思わぬ事故を防ぐために

- コンセントの周りにほこりをためないようときどき掃除をする。
- ・ 電源プラグがしっかりと差し込まれているか確かめる。
- コンセントやプラグに異常がないか確かめる。

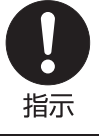

#### 液晶パネルを強く押したり、強い衝撃を与えたりしない

液晶パネルのガラスが割れてけがの原因となることがあ ります。

液晶パネルが割れた場合、パネル内部の液体には絶対に 触れないでください。皮膚の炎症などの原因となること があります。

万一口に入った場合は、すぐにうがいをして医師にご相 談ください。また、目に入ったり皮膚に付着した場合は、 清浄な水で最低15分以上洗浄した後、医師にご相談く ださい。

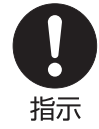

#### 乾電池の取り扱いについて

乾電池の使い方を誤りますと、液漏れや発熱、破裂する 恐れがありますので次のことをお守りください。

- + -の指示通りに入れる。
   使い切った電池はすぐに取り出す。種類の違う電池、
   または新しい電池と古い電池を混ぜて使わない。
- しばらく使わないときは取り出しておく。
   電池の充電、ショート、分解、火への投入、過熱などしない。液漏れが有った場合は、その液に触れない。

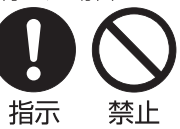

# 使用上のご注意とお願い

#### ◆ 輝点・欠点について

液晶パネルには、画面の一部に欠点(光らない点) や輝点(余計に光る点)が存在する場合があります。 これは故障ではありません。

#### 🔶 お手入れについて

お手入れの際は、必ず本機及び接続している機器 の電源を切り、電源プラグをコンセントから抜い てください。

柔らかい布で軽く乾拭きしてください。汚れがひ どいときは、水を含ませた布をよく絞り、拭き取っ た後は乾拭きしてください。

- キャビネットの変質・破損・塗料はがれの恐れ がありますので、次のことをお守りください。
  - ベンジンやシンナーは使わないでください。 また、化学ぞうきんの使用は、注意書きに従っ てください。
  - 殺虫剤や揮発性のものをかけないでください。 また、ゴムや粘着テープ、ビニール製品など を長期間接触させないでください。
- 液晶パネルの表面は、ガラス板の上にコーティング加工が施されています。パネル保護のため、次のことをお守りください。
  - パネルに硬いものやとがったものを当てたり、 強く押したりこすったりしないでください。 傷付き・変色の原因となります。
  - パネルの表面に露付きなどによる水滴など液 体を付着した状態で使用しないでください。 色ムラ・変色の原因となります。
  - パネルの汚れを拭き取るときは、ほこりの付いた布や化学ぞうきんなどを使わないでください。傷付き・変色の原因となります。

もし、異常があるときはすぐにお買い上げ店また は、カスタマーセンター(裏表紙に記載)にご相談 ください。

#### ◆ 輸送について

本体を横倒しにして輸送した場合、パネルガラス の破損や面欠点の増加のおそれがありますので、 横倒しでの輸送はしないでください。

#### ◆ 本機を破棄するとき

本機は資源の有効な利用の促進に関する法律に定め られている製品です。お住まいの自治体に問い合わ せていただき、正しい破棄をしてください。

#### ◆ 本機の温度について

本機は、長時間使用したときなどに、パネル表面 や上部が熱くなる場合があります。熱く感じる場 合もありますが、故障ではありません。また、ビ デオディスクなどの熱で変形しやすいものを上に 置かないでください。

#### ◆ 室内温度について

液晶の特性により、室温が低い場合は、画像がぼ やけたり、動きがスムーズに見えなかったりする ことがありますが、故障ではありません。常温に 戻れば回復します。

#### 🔷 バックライトについて

液晶パネルはバックライトが発光することにより 画像を表示していますが、バックライトには寿命 があります。本機のバックライト寿命は約 30,000時間です。常温での使用時に画像が暗く なるようになったら、カスタマーセンター(裏表紙 に記載)へご相談ください。

# 付属品を確認する

#### パッケージの中に下記のものがすべて入っているかご確認ください。

| スタンド ×2                        | 壁掛け固定用ネジ(4本) | リモコン ×1<br>単 4 形乾電池 ×2 |
|--------------------------------|--------------|------------------------|
| アククク<br>アククク<br>スタンド固定用ネジ (4本) | J. J. J. J.  |                        |
| 取扱説明書 ×1<br>保証書 ×1             |              |                        |
| 取扱説明書保証書                       |              |                        |

# スタンドの取り付け

※画像はイメージです。 実際の商品とはデザイン・仕様が異なる場合がございます。

ご使用の前にスタンドを取り付けてください。 本体にスタンドを取り付ける際は、右の図を参照 し、正しく取り付けてください。

アーブルなどの台の上に毛布などの柔らかい布を敷き、その上に液晶画面を下向きにして本機を置く

2 スタンドベースを本体の穴の位置に合わせ、 付属のネジ4本で固定する

ご注意 ・2名以上での作業を推奨します。 ・液晶パネルを傷つけないよう取り扱いにご注意ください。

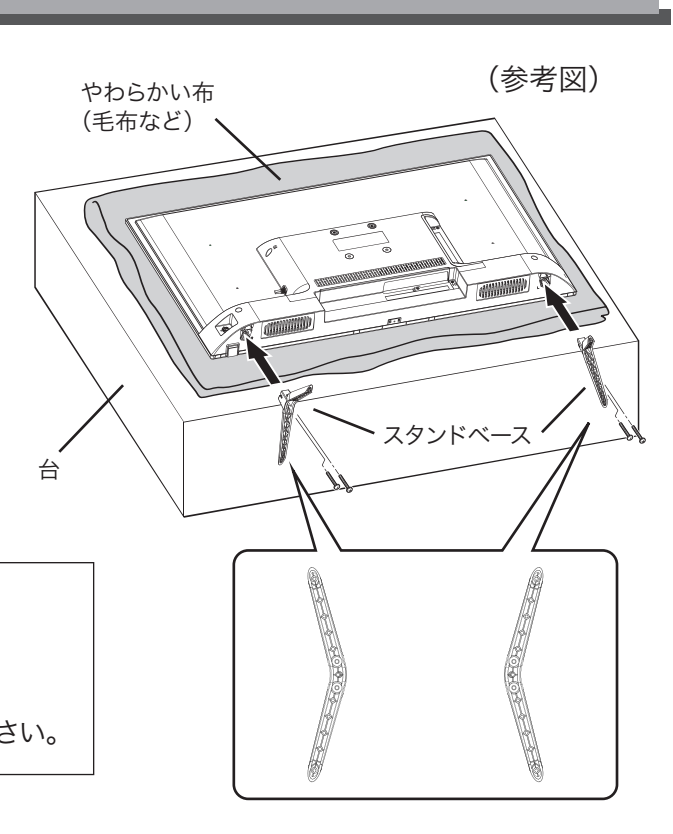

# 壁掛け金具の取り付け

本機は市販の壁掛け金具を使用して壁に取り付けることができます。 スタンドを外して取り付けてください。

VESA規格に準じた金具をご使用できます。 本機の重量に合った壁掛け金具を使用してください。

壁掛け寸法については本書「主な仕様」をご確認ください。

・本機を取り付ける壁の強度には十分ご注意ください。

・壁掛け金具の取り付けは、必ずお買い上げの販売店にご依頼ください。

・壁への取り付けが不完全または誤った取り付け方をすると、本機が落下して打撲や骨折など、大けがの原因に なることがあります。

・長いネジを使用すると、内部の部品へのダメージを与え製品を損傷します。ワッシャーを入れて調節してください。 ・油煙や湯気が当たるところには設置しないでください。油分によりキャビネットの強度が低下し、本機が落下 するおそれがあります。

・電源コードの位置に注意して取り付け金具を選択してください。

・本機を壁掛けで使用するときは、スタンドを取り外してください。

# 各部の名称 (本体)

## 本体前面

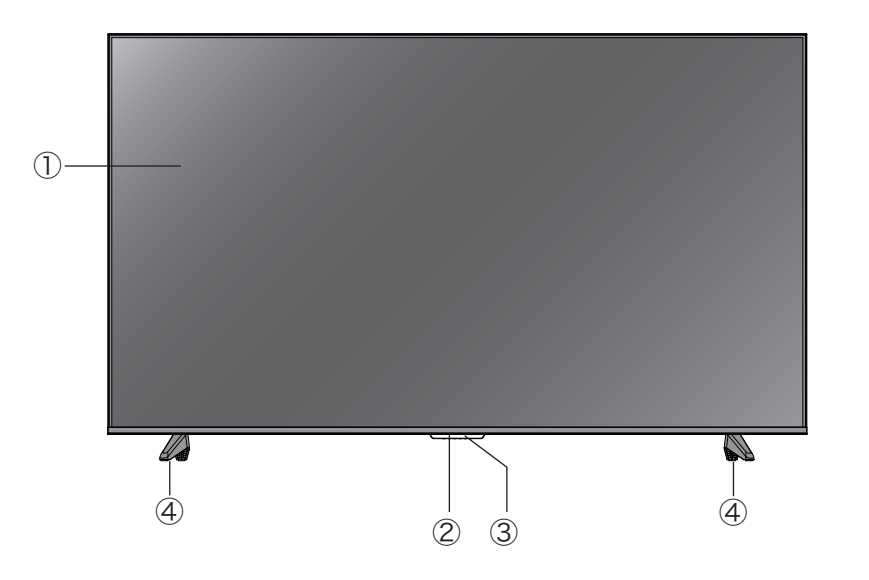

- ① 液晶画面
- ② リモコン受光部
- ③ 電源ランプ
- ④ スタンド

## 本体背面

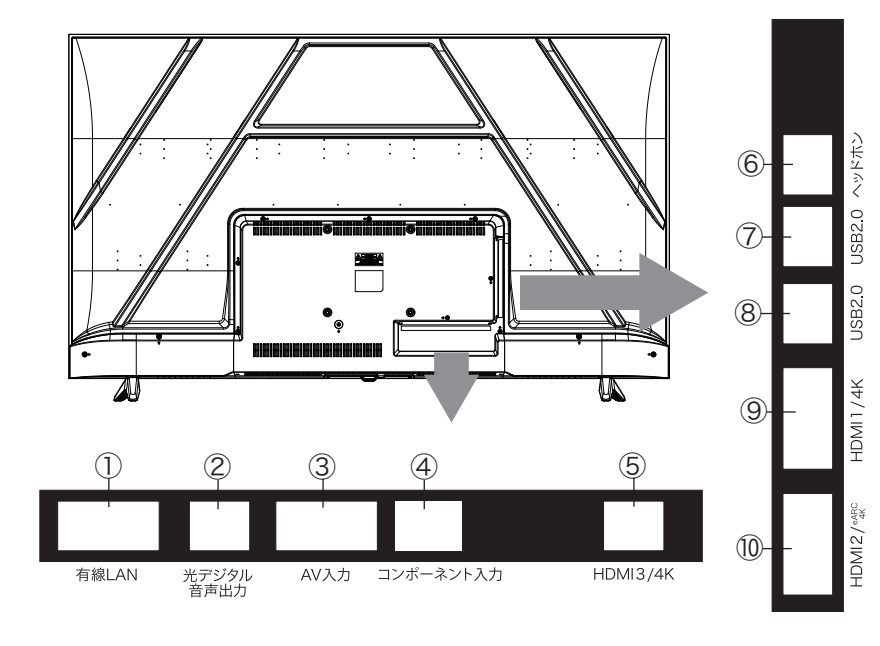

- 有線LAN端子 動画配信サービス、データ放送や双方向通信 用にブロードバンドへ接続するためのモデム やルーターを接続します。
- ② 光デジタル音声出力端子 市販の光ケーブルを使用して、対応機器を 接続します。
- ③ AV 入力端子
   市販の AV ケーブルを使用して対応機器を 接続します。
- ④ コンポーネント入力
   市販のコンポーネントケーブルを使用して対応
   機器を接続します。

- ⑤ HDMI3 端子(Ver2.0)
   市販の HDMI ケーブルで、映像機器やオーディオ機器を接続します。
- ⑥ ヘッドホン端子 ヘッドホンや外部オーディオ機器などと接続 します。
- ⑦~⑧ USB2.0 端子
   市販の USB ハードディスクや USB 機器を 接続します。
- ⑨~⑩ HDMI 端子(Ver2.0)
   市販の HDMI ケーブルで、映像機器やオーディオ機器を接続します。
   (eARC 対応のオーディオ機器は HDMI2 入力 9
   端子に接続してください)

# 各部の名称(リモコン)

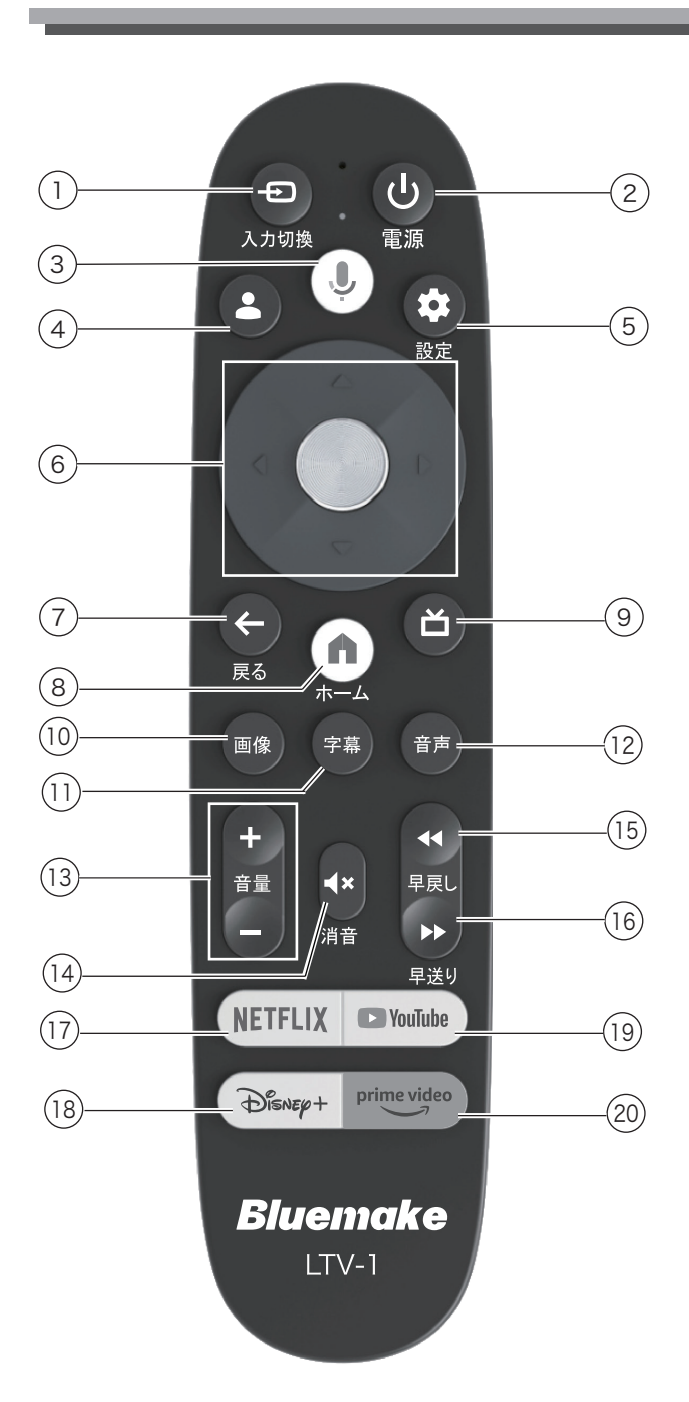

- 入力切換ボタン 入力ソースを切り換えます。
- (2) 電源ボタン テレビの電源を入れたり、切ったりします。 テレビの電源が入っている場合は、短押し と長押しで動作が変わります。 短押し:スタンバイモードにします。 長押し:電源を切ります。
- (3) Google アシスタントボタン
   Google アシスタントを呼び出して、長押し
   で音声入力ができます。

- ④ Google アカウントボタン
   Google アカウントの管理画面を表示します。
- (5) 設定ボタン
   設定メニュー画面を表示します。
- (6)決定ボタン 選択した項目を決定します。
  - ▲▼◀▶ボタン カーソルを移動したり、項目を選択します。
- ⑦ 戻るボタン1 つ前の画面に戻ります。
- (8)ホームボタントップメニュー画面を表示します。
- (9) LiveTV ボタン Google プレイ動画を開きます。
- 画像ボタン
   映像設定を表示します。
- (11) 字幕ボタン
   字幕表示の切り換えをします。
   ※一部のサービスでは使用できません。
- (12) 音声ボタン 音の設定を表示します。
- (13) 音量 + /ーボタン 音量を大きくしたり、小さくしたりします。
- (14) 消音ボタン
   音声を一時的に消します。もう一度押すと消
   音を解除します。
- (15) 早戻しボタン再生中のデータの早戻しをします。
- (16) 早送りボタン 再生中のデータの早送りをします。
- NETFLIX NETFLIX を開きます。
- (18) Disney+ Disney+ を開きます。
- YouTube YouTube を開きます。
- (20) Prime VideoPrime Video を開きます。

10

# リモコンの準備と使い方

リモコン裏側の電池ケースカバーを上に スライドさせて取り外す

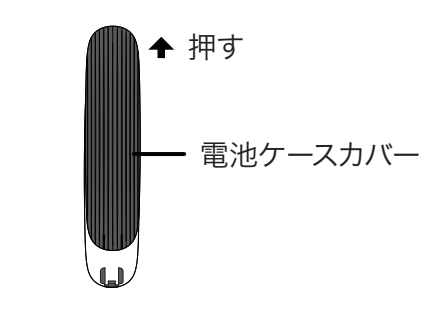

2 乾電池の「+」、「ー」極の方向に注意して、電 池ボックスに乾電池を入れる

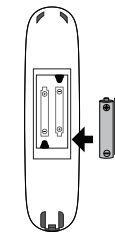

3 電池ケースカバーを元に戻す

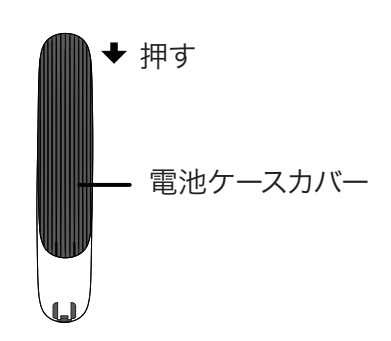

#### ご注意

- ・新しい乾電池と古い乾電池を混ぜて使わないでく ださい。新しい乾電池の寿命が短くなります。
   古い乾電池から化学液が漏れることがあり、火災 やけがの原因になります。
- ・乾電池の入れ方が正しくないとリモコンの故障の 原因になり、火災につながる恐れがあります。

#### お願い

- ・乾電池は正しい電極の向きで入れてください。
- ・乾電池の廃棄は、自治体の条例または規則に従っ てください。
- ・長時間リモコンを使用しない場合は、乾電池を取 りはずし、正しく保管してください。

◆リモコンで操作できる範囲

本体前面のリモコン受光部の正面から約8m 左右 30°の範囲でお使いください。

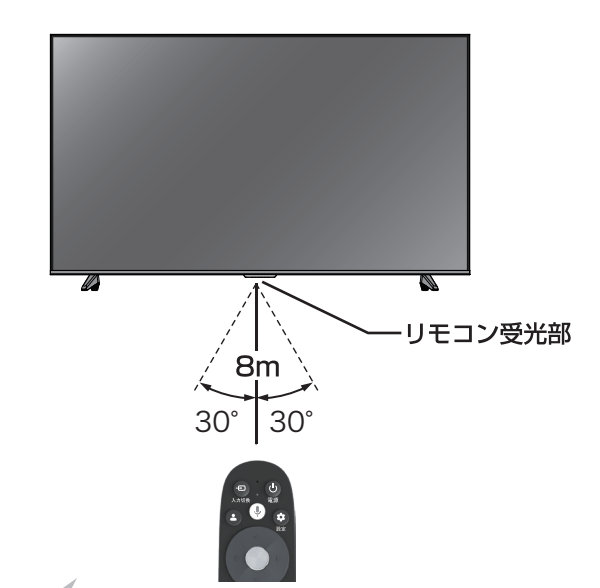

お願い

 ・本体とリモコン受光部の間に物を置かないでくだ さい。

# 使用を開始するための準備

本機ではインターネット動画を楽しんだり、見た いコンテンツを探したりすることができます。 テレビのセットアップ方法によって、以下の使い 方ができます。

- Google アカウントでログインしてセットアッ プする インターネットにつなぎ、Google アカウントで ログインすると、お好みのアプリをインストール してインターネット動画を楽しんだり、音声で見 たいコンテンツを検索したりできます。
- Google アカウントでログインせずにセット アップする Google アカウントがなくても DVD レコーダー やデジタルカメラなどの機器をつなぐことがで きます。

#### ご注意

 ・本書ではインターネットにつないで、Google アカ ウントを使ってログインしたときに使える機能や 操作方法を説明しています。

Google アカウントの作成

お知らせ:Google アカウントは事前に取得(作 成)をすることができます。

※詳しくは https://support.google.com/ を ご覧ください。 電源を入れる

電源プラグをコンセントに差し込む

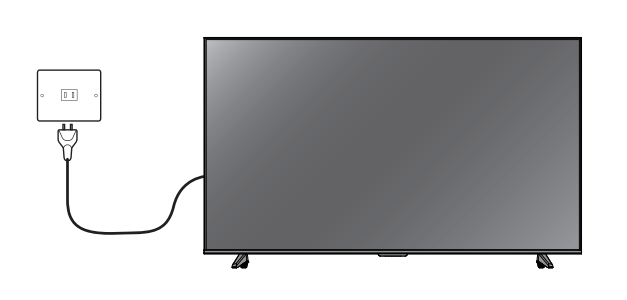

2 電源ランプが赤く点灯する。

- リモコンの電源ボタンまたは本体の電源ボ 3 タンを押す 電源が入り、本体前面の電源ランプが消灯しま す。画面が表示されるまでにしばらく時間がか かります。 ※長期間ご使用になられない場合を除き、リモ コンで電源の「入」「切」 操作を行っていただき ますようお願い致します。 画面に言語設定が表示されます。 4 カーソルを日本語に合わせて [決定]ボタンを 押します。 スマートフォンで Google TV をセットアッ 5 プします。 ※クイックセットアップを行うには、あらかじ め Google アカウントが必要です。 ※Google アカウントの作成方法については、 https://support.google.com/をご覧くださ い。 ※Google アカウントの作成はあとからでも行
  - えます。 ※スキップするとネットワークの設定へ移動 します。

## 使用を開始するための準備

6 ネットワークの接続 本製品は Wi-Fi 接続とイーサネット(有線 LAN)で接続が行えます。 ● イーサネット(有線 LAN)の接続 1.Wi-Fi ネットワークの選択で「イーサネット を使用」を選択します。 2. 本体の「有線 LAN」 端子に LAN ケーブルを 接続します。 3.「インターネットに接続しました」と表示さ れます。 お知らせ:インターネットの接続を「スキップ 」して、あとで設定することもできます。 ●Wi-Fiの接続 1.Wi-Fi ネットワークの選択で SSID が表示さ れたら使用する SSID を選択します。 2. バスワード(暗号化キー)の入力を画面下 のキーボードを使用して入力します。

カーソルをリモコンの『方向ボタン』と『決定』 ボタンで選択し、入力が終わったら「く」まで カーソルを移動して「決定」ボタンを押します。 ※数字はリモコンの『数字ボタン』が使用でき ます。

#### ご注意

・アルファベットは大文字と小文字で区別されます。

## リモコンと本製品のペアリング

初回セットアップの時に画面に表示される手順 に従って、リモコンとペアリングを行います。 リモコン受光部に向けずに [ 戻る ] ボタンと [ホーム] ボタンを同時に3秒間押します。

「アクティベーションに成功しました」と表示さ れたら成功です。 ご注意

・「スキップ」を選択すると音声検索等、一部の機能 が使用できなくなります。あとからペアリング設 定を行うこともできます。

#### ホーム画面

- アイコンの説明は以下の通りです。
- Googleアカウント Googleアカウントの管理画面を表示します。
- おすすめ おすすめのコンテンツが表示されます。
- ③ 映画 映画のコンテンツが表示されます。
- ④ 番組
   番組のコンテンツが表示されます。

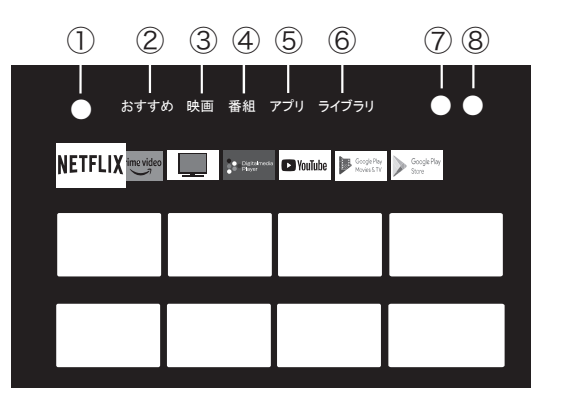

※アップデートによりホーム画面のデザインが 変更される場合があります。

⑤アプリ

アプリの検索や、インストールされているアプリ、おすすめのアプリが表示されます。 ※アプリは、「サブメニュー」ボタンまたは「決定」ボタンを長押しで「移動」「開く」「詳細を表示」を選択できます。

⑥ライブラリ

テレビやスマートフォンなどで購入、レンタル、見たいものリストに追加したコンテンツが表示されます。

- ⑦ 検索 音声入力 ● もしくはキーボード入力 ■ ができます。 リモコンの ● ボタンを押すことでリモ コンのマイクから音声入力することがで きます。
- ⑧各種設定各種設定の画面を表示します。

● アプリケーションを追加する

ホーム画面から「アプリ」タブを選択します。 下にスクロールすると、おすすめのアプリケーションの表示や、検索バーが表示されます。 使用したいアプリを選択したら、画面の指示に従ってインストールします。 インストール済みのアプリを選択した場合、アプリが実行されます。

#### ● アプリケーションを削除する

- 1. リモコンの「設定」ボタンを押し、「すべての設定」→「アプリ」→「アプリをすべて表示する」を選択します。
- 2. すべてのアプリから削除したいアプリを選択して、「決定」ボタンを押します。
- 3.「アンインストール」を選択して、「決定」ボタンを押します。
- 4. 「OK」を選択して「決定」ボタンを押すと、アプリが削除されます。 「キャンセル」を選択して「決定」ボタンを押すと、削除せずに前の画面に戻ります。

・出荷時にインストール済みのアプリケーションや、システムアプリを削除しないでください。 動作が不安定になったり、機能の一部が利用できなくなります。

・アプリ内の契約解約や会員登録の削除などは各サービスを通じて行ってください。

#### 各種設定

- 現在時刻
   現在時刻を表示します。
- すべての設定 すべての設定を表示します。
- アカウントとログイン 現在のアカウントを表示します。 また、アカウントの追加・管理ができます。
- ④ スクリーンセーバー
   スクリーンセーバーを表示します。
- ⑤ 画像
   映像の設定を表示します。
- ⑥ Wi-Fi ネットワークとインターネットの設定を表示します。

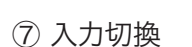

「Google TV Home」「AV」「YPBPR」「HDMI1」「HDMI2(eARC対応)」「HDMI3」から選択します。

- ⑧音
- 音声の設定を表示します。

⑨ ユーザー補助ユーザー補助の設定を表示します。

#### ●すべての設定

- 1. チャンネルと入力
- -1)外部入力

HDMI CEC設定:「CECコントロール」「デバイスの自動電源オフ」「テレビの自動電源オン」を設定します。 HDMI信号フォーマット: HDMI信号フォーマットを設定します。

#### 2. ディスプレイと音

#### -1)画像

- ピクチャーモード:「標準」「動的」「映画」「エコ」「優しい」「鮮やか」「スポーツ」「ゲーム」「ユーザー」 から選択します。
  - WCG(広色域):「標準」「WCG」「自動」から選択します。
- バックライト: 0~100で設定ができます。

高度な設定: 色温度(標準/暖色2/暖色1/冷色1/冷色2)、ダイナミックコントラスト(ON/OFF)、
 HDMI PC/AVモード(Video/PC/自動)、オーバースキャン(ON/OFF)、
 ノイズリダクション(オフ/低/中/高/自動)、画像リセット(画像設定を初期設定に戻します)
 自動低遅延モード(ALLM) (ON/OFF)

※ALLMとは、HDMI経由で入力されたコンテンツに応じて、低遅延モードと高画質 モードを自動的に 切り替える機能です。

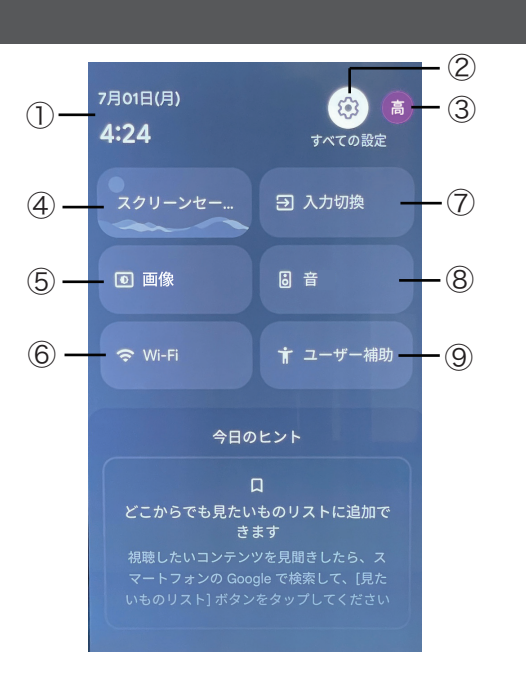

#### 各種設定

2. ディスプレイと音

-2)画面

アスペクト比の設定を確認できます。

-3)音

サウンドモード:「標準」「シネマ」「音楽」「ニュース」「ユーザー」から選択します。 ドルビーアトモス: ON/OFFの設定ができます。 サラウンドモード:「ピュアサウンド」「サラウンド」「サラウンド効果調整(0~12)」の設定ができます。 音のみ: 10秒後にテレビ画面がオフになります。リモコンのボタン(いずれか)を押すと画面が表示されます。

高度な設定

- ・ダイアログエンハンサー(対話エンハンサー):迫力ある効果音の入っている映画などで、セリフが 聞き取りやすくなります。
- ・残高(バランス):左右の音声出力のバランスを調整します。設定値が小さいほど左側を、設定値が大きい ほど右側を強調します。

-4)音声出力

出力デバイス:音声の出力デバイスを、テレビスピーカー(本製品のスピーカー出力)、 SPDIF/Optical(光デジタル音声出力)、HDMI-ARCから選択します。 オーディオ出力タイプ:音声の出力形式を設定します。 デジタル出力の遅延(ms):デジタル出力の遅延を設定します。 デジタル出力の音量:デジタル出力の音量を設定します。 eARC: eARCのON/OFFを設定します。

3. ネットワークとインターネット

Wi-Fi、イーサネットの設定変更、プロキシ設定、固定IP設定ができます。

4. アカウントとログイン

現在のGoogleアカウントを表示、アカウントの変更・追加・管理ができます。

- 5. プライバシー プライバシーに関する設定ができます。
- 6.アプリ

アプリの管理ができます。

#### 各種設定

#### 7. システム

-1) デバイス情報

システムアップデート: ソフトウェアのアップデートをします。 デバイス名:本製品のデバイス名を表示・変更します。 リセット:本製品の初期化をします。 ステータス:デバイス情報を表示します。 法的情報:規約やライセンス情報を表示します。 モデル:本製品のモデル名です。 AndroidTVのOSバージョン:本製品のバージョンです。 AndroidTVのOSセキュリティパッチレベル: 安全性を向上するためのパッチの更新日です。 カーネルバージョン: AndroidOSのコアバージョンです。 AndroidTVのOSビルド:ビルドの更新情報と更新日です。 Netflix ESN:Netflixの端末番号です。 規約と条件:規約等を確認できます。 環境:店頭表示用の設定ができます。 システム稼働時間:システム稼働時間を確認できます。

-2)日付と時刻

日付と時刻の自動設定:通常は「ネットワークから 提供された時刻を使用する」を選択してください。 「OFF」にすると自由に設定できます。 日付の設定:「日付と時刻の自動設定」で「OFF」に すると設定ができます。 時刻の設定:「日付と時刻の自動設定」で「OFF」に すると設定ができます。 タイムゾーンの設定: 通常は「日本標準時」を選択してください。 24時間表示の使用: 24時間または12時間表示の選択です。

-3) 言語

本製品の言語設定をします。

-4) キーボード

キーボードの設定です。 ※初期設定「Gboard」

-5) ストレージ

共有ストレージの情報を表示します。

-6) 背景モード 背景モードを設定します。

- -7) 電源と省エネ設定
   電源オン時の画面:テレビの画面がオンになった時の動作を設定します。
   省エネツール:自動的に電源をOFFにするまでの時間を設定します。
- -8)キャスト キャストに関する設定をします。
- -9) システム音 システム音のON/OFFを設定します
- -10)テレビ 設定終了タイマー: 設定画面時に操作がない時、自動で設定画面を 終了する時間を設定します。

設定: プライバシー通知の設定をします。

-11) 再起動 本製品を再起動します。

#### 各種設定

- 8. アクセシビリティ(ユーザー補助) 字幕、テキスト読み上げ等を設定します。
- 9. リモコンとアクセサリ Bluetoothデバイスをペアリングできます。
  - -1)「ブルートゥース」設定をONにして、「アクセサリのペア設定」を選択します。 ※2回目からは自動でBluetooth機器の検索がはじまります。
  - -2) 接続したいデバイスをペア設定モードにして、本製品の近くに設置してください。 ※キーボード、マウス、スピーカーなど
  - -3) 接続機器が見つかると、右側画面に接続機器名が表示されます。
  - -4)接続機器名が表示されたら「決定」ボタンを押して接続します。

## ⚠注意

すべてのBluetooth機器の接続を保証するものではございません。

10. ヘルプとフィードバック フィードバックの送信ができます。

#### メディアプレーヤーの再生

本製品はUSBメモリ内の動画、写真、音楽が再生できます。 ※一部サポートされていないファイルがあります。すべての再生を保証するものではありません。

- 1. 本体のUSB端子にUSBメモリを接続します。
- 2. ホーム画面の「アプリ」→「メディアプレーヤー」のアプリを開きます。
- 3. 接続した USB メモリのフォルダを選択すると、画面上にフォルダまたはファイル名が表示されますので、選択して「決定」ボタンを押してください。再生が始まります。
- 本機で再生できる USB メモリは下記の通りです。
   対応フォーマット: FAT32、NTFS
   容量: 2TB まで

#### 外部入力の再生

本製品は外部入力機器から再生できます。

- 1. リモコンの「入力切換ボタン」を押して接続されている端子名を選択します。 「Google TV Home」「AV」「YPBPR」「HDMI1」「HDMI2(eARC 対応)」「HDMI3」
- 2. 基本操作は接続機器に従ってください。

# 故障かな?と思ったら

つぎのような場合は故障ではないことがあります。修理をご依頼になる前にもう一度ご確認ください。

## こんな場合は故障ではありません

- ・ 画面上に赤や青、緑の点(輝点)が消えなかったり、黒い点がある
   液晶画面は非常に精密な技術で作られており、99.99%以上の有効画素がありますが、ごくわずかの
   画素欠けや常時点灯する画素がある場合があります。
- キャビネットから「ピシッ」というきしみ音がする
   部屋の温度変化でキャビネットが伸縮するときに発生する音です。画面や音声などに異常がなければ心
   配ありません。

| 症状                  | 原因や対処のしかた                                                                                                    |
|---------------------|----------------------------------------------------------------------------------------------------|
| 電源が入らない             | <ul> <li>・電源プラグがコンセントから抜けていませんか?</li> <li>→電源コードの接続を確認してください。</li> </ul>                                                                                                    |
| リモコンが操作できない         | <ul> <li>リモコンを受光部に向けていますか?</li> <li>お部屋の蛍光灯の強い光がリモコン受光部にあたっていませんか?</li> <li>→リモコン受光部に強い光を当てないでください。</li> <li>乾電池が消耗していませんか?</li> <li>→新しい乾電池に交換してみてください。</li> <li>乾電池の極性(+-)が逆になっていませんか?</li> <li>→正しく入れ直してください。</li> <li>リモコンと本機の間に遮蔽物がありませんか?</li> <li>→ 遮蔽物を取り除いてください。</li> </ul> |
| 突然電源が切れた            | <ul> <li>オフタイマーを設定していませんか?</li> <li>→オフタイマーの設定を確認してください。</li> </ul>                                                                                                    |
| 映像が出ない<br>AV 映像が出ない | <ul> <li>明るさは正しく調整されていますか?</li> <li>→明るさの調整をしなおしてください。</li> <li>外部機器と正しく接続されていますか?</li> <li>→外部機器の接続と電源を確認してください。</li> </ul>                                                                                                    |
| 映像も音声も出ない           | <ul> <li>電源プラグがコンセントから抜けていませんか?</li> <li>→電源コードの接続を確認してください。</li> <li>電源は入っていますか?</li> <li>→電源を入れてください。</li> <li>異なる入力モードになっていませんか?</li> <li>→正しいモードに設定してください。</li> </ul>                                                                                                    |
| 色が薄い                | <ul> <li>色の濃さは正しく調整されていますか?</li> </ul>                                                                                                    |
| <br>画面が暗い           | <ul> <li>明るさは正しく調整されていますか?</li> <li>→明るさの調整をしなおしてください。</li> </ul>                                                                                                    |

# 故障かな?と思ったら

| 症状            | 原因や対処のしかた                                                                                                    |
|---------------|----------------------------------------------------------------------------------------------------|
| 接続した機器の映像がでない | <ul> <li>外部機器は正しく接続されていますか?</li> <li>→外部機器の接続と電源を確認してください。</li> <li>入力切換は合っていますか?</li> <li>→リモコンまたは本体の入力切換ボタンで、入力を切り換えてくだ<br/>さい。</li> </ul> |
| 音が出ない         | <ul> <li> ・ 音量が最小になっていませんか? </li> <li> ・「消音」状態になっていませんか? </li> </ul>                                                                         |

主な仕様

|             | パネルサイズ                       | 65V型                                                                    | 75V型                     | 85V型                      | 100V型                     |
|-------------|------------------------------|-------------------------------------------------------------------------|--------------------------|---------------------------|---------------------------|
| パネル         | パネル種類                        | VA                                                                      | IPS                      | VA                        | VA                        |
|             | 解像度                          | 3840×2160                                                               | 3840×2160                | 3840×2160                 | 3840×2160                 |
|             | 輝度                           | 250cd/m <sup>*</sup>                                                    | 250cd/m <sup>*</sup>     | 280cd/m²                  | 280cd/m                   |
|             | 応答速度                         | 8ms (G to G)                                                            | 8ms (G to G)             | 9.5ms (G to G)            | 8ms (G to G)              |
|             | コントラスト比                      | 4000:1                                                                  | 1200:1                   | 3000:1                    | 3000:1                    |
|             | リフレッシュレート                    | 60Hz                                                                    | 60Hz                     | 60Hz                      | 60Hz                      |
|             | 視野角                          | 178° / 178°                                                             | 178° / 178°              | 178° / 178°               | 178° / 178°               |
|             | パネル寿命                        | 30000時間                                                                 | 30000時間                  | 30000時間                   | 30000時間                   |
|             | オペレーティング<br>システム(OS)         | Android11.0 + Google TV 3.0                                             |                          |                           |                           |
|             | チップセット                       | RTD2851A                                                                |                          |                           |                           |
|             | CPU                          | ARM Cortex-A5                                                           | 5*4                      |                           |                           |
| シ           | GPU                          | Mali G31*2-High                                                         | speed                    |                           |                           |
|             | RAM                          | 2GB                                                                     |                          |                           |                           |
| 5           | ROM                          | 16GB                                                                    |                          |                           |                           |
|             | Wi-Fi                        | 2.4GHz + 5GHz ※画面ミラーリング対応                                               |                          |                           |                           |
|             | Bluetooth                    | V5.0                                                                    |                          |                           |                           |
|             | HDR                          | HDR10                                                                   |                          |                           |                           |
| Dolby Atmos |                              |                                                                         |                          |                           |                           |
|             | USB                          | 2(USB2.0) ※外付けHDD2TBまで、USBメモリー2TBまで                                     |                          |                           |                           |
| 入           | HDMI                         | 3(Ver.2.0) ※eARC対応(HDMI2のみ)                                             |                          |                           |                           |
| 出           | AV入力                         | 1                                                                       |                          |                           |                           |
| カ           | Mini YPbPr                   | 1                                                                       |                          |                           |                           |
| 端           | 光デジタル音声出力                    | 1                                                                       |                          |                           |                           |
| Ť           | ヘッドホン                        | 1(3.5mmステレオ                                                             | 「ミニジャック)                 |                           |                           |
|             | LAN                          | 1                                                                       |                          |                           |                           |
| 対応          | 対応動画ファイル                     | MPEG, TS, TRP,<br>FLV, SWF, WEBN                                        | TP, MP4, MOV, 30<br>/I   | GPP, 3GP, AVI, MKV,       | ASF, DIVX,                |
| 形           | 対応写真ファイル                     | GIF, JPEG, PNG,                                                         | BMP, MPO                 |                           |                           |
| 式           | 対応音楽ファイル                     | MPEG1/2/4,ACC                                                           | C,WMA,PN,PCM, A          | AMR,LPCM,RA,AC3           |                           |
|             | スピーカー                        | 8W×2                                                                    | 15W×2                    | 15W×2                     | 15W×2                     |
|             | 電源電圧                         | AC100V 50/60                                                            | OHz                      |                           |                           |
|             | 定格消費電力                       | 165W<br>(待機時<0.5W)                                                      | 240W<br>(待機時<0.5W)       | 336W<br>(待機時<0.5W)        | 504W<br>(待機時<0.5W)        |
|             | 年間消費電力量                      | 230kWh/年                                                                | 332kWh/年                 | 463kWh/年                  | 693kWh/年                  |
|             | 壁掛け金具(VESA規格)                | 200mm×200mm<br>ネジ M6×8mm                                                | 400mm×300mm<br>ネジ M6×8mm | 600mm×400mm<br>ネジ M8×11mm | 800mm×400mm<br>ネジ M8×11mm |
|             | 本体サイズ(スタンド含む)<br>幅×高さ×奥行(mm) | 1445×881×252                                                            | 1667×1025×335            | 1890×1162×397             | 2246×1331×389             |
|             | 本体サイズ(スタンドなし)<br>幅×高さ×奥行(mm) | 1445×828×82                                                             | 1667×956×83              | 1890×1080×92              | 2246×1287×95              |
|             | 本体重量(スタンド含む)                 | 約12.7kg                                                                 | 約22.8kg                  | 約37.0kg                   | 約48.0kg                   |
|             | 付属品                          | スタンド×2、スタンド固定用ネジ×4、壁掛け固定ネジ×4、リモコン×1、<br>リモコン用単4形乾電池(テスト用)×2、取扱説明書・保証書×1 |                          |                           |                           |

\* 製品仕様は予告なく変更されることがあります。

年間消費電力とは:省エネルギー法に基づいて型サイズや受信機の種類別の算定式により、一般家庭での 平均視聴時間を基準に算出した、1年間に使用する電力量です。 本製品を使用できるのは日本国内のみで、外国では使用できません。

21

# 保証書とアフターサービス

#### ■この製品は家庭用です。

この製品は家庭用です。業務用や長時間連続して使用しないでください。

■万一、本体を落としたり破損した場合は点検修理(有料)をご依頼ください。

お買上げの販売店又は弊社カスタマーセンターへご相談ください。

#### ■取扱説明書「安全上のご注意」の記載事項を守ってお使いください。

思わぬ事故や機器の故障の原因となります。

■保証書

この製品は保証書付きです。保証書はお買上げの販売店で「販売店名・お買上げ日」等の記入をご確認の上、内容をよくお読みいただいた後、大切に保管してください。

#### ■修理をご依頼いただく際は

#### 【保証期間中の場合】

商品に保証書を添えてお買上げの販売店又は弊社カスタマーセンターへご相談ください。

#### 【保証期間が過ぎている場合】

お買上げの販売店又は弊社カスタマーセンターへご相談ください。

 ※保証期間内外に関わらず、いかなる理由におきましても、お客様が業者に依頼して発生した 本製品の取り付け・取り外しの費用等は弊社では一切責任を負いかねます。
 ※本製品の故障による代替品の貸出は一切行っておりません。
 ※弊社は出張修理サービス等を行っていません。
 ※修理をご依頼いただく際の輸送箱は、お客様自身でご用意をお願いします。

「修理規定」に基づき修理を承っております。

「修理規定」の最新版は弊社ホームページでご確認いただけます。

高橋国際商事ホームページ https://www.takaworld.co.jp

#### ■ アフターサービスについてご不明な場合は

アフターサービスについてご不明な場合は、お買上げの販売店又は弊社カスタマーセンターへ ご相談ください。

#### 免責事項について

- ●地震や雷などの自然災害及び当社の責任以外の火災、第三者による行為、その他の事故、お客様の故意または過失、誤用、その他異常な条件下での使用によって生じた損害に関して、当社は一切責任を負いません。
- ●本製品の使用または使用不能から生ずる付随的な損害(事業利益の損失・事業の中断など)に関して、当社は一切責任を 負いません。
- ●取扱説明書の記載内容を守らないことによって生じた損害に関して、当社は一切責任を負いません。
- ●当社が関与しない接続機器、ソフトウェアとの組み合わせによる誤動作などから生じた損害に関して、当社は一切責任を 負いません。
- ●衝撃・振動・誤動作および故障や修理などによって生じた記録データの損壊、損失について、当社は一切責任を負いません。

## 保証規定

- ・保証期間内の製品については、保証規定とあわせて「修理規定」も必ずお読みください。 同意いただいたうえで、アフターサービスをご依頼ください。
- ・本規定は予告なく変更する場合がございます。本規定の最新版は、当社ホームページでご確認いただけます。なお、本規定は常に最新版を適用するものとします。
- ・延長保証など、当社保証とは別の保証を利用される場合は、修理品送付前に販売店にお問い合わ せください。
- ・保証書は再発行いたしませんので紛失しないように大切に保管してください。
- ・保証期間は使用開始時期・使用期間にかかわらず、保証書に記載の期間です。 修理後も保証期間に変更はありません。
- ・保証期間内であっても、保証内修理適用判断については、当社権限にて実施させていただきます。 全て無料保証修理をお約束するものではございません。

①ご購入日から保証期間内に正常なご使用で故障が発生した場合、製品と保証書をご持参のう え、お買い上げ販売店又は当社カスタマーセンターにお申しつけください。当社無料修理保証規定 に基づき無償で本体を修理いたします。

②本製品をネットオークション、ネットフリーマーケット、転売品、中古品またはそれに類する条件で入手した場合は製品保証の対象外となります。

③本製品を他者から譲り受けた場合、製品保証の対象者は購入者本人となります。当保証規定に 基づく修理の依頼は購入者本人(購入したことを証明し得る者)が行う必要があります。

④保証期間でも次のような場合には有料修理となります。

※使用上の誤り、または改造や不当な修理による故障または損傷。

当社によらない分解、改造(ソフトウェアを含む)、修理等が行われた痕跡がある場合。 ※お買い上げ後の取付場所の移動、落下、引越し、輸送、強い衝撃等による故障または損傷。 ※火災、塩害、ガス害(硫化ガスなど)、虫害、鼠害、地震、落雷、津波および風水害、その 他天災地変、錆、カビ、たばこの煙等による汚れ、ゴミや埃などの異物混入、あるいは異常電 圧などの外部要因による故障または損傷。

※一般家庭用以外(業務用、または異常な連続使用など)のご使用、船舶への搭載などに使用 された場合の故障または損傷。

※保証書の提示がない場合。 購入日が確定できるレシート、納品書、販売店からの発送メー ル等が無い場合。

※保証書にお買い上げ年月日、お客様名、販売店名の記入のない場合、あるいは字句を書き換え られた場合。

※付属品(リモコン、アダプター等)と消耗品(バッテリー等)の交換。

※液晶パネルのドット抜けは製品の性質上、初期不良・修理・返品制度の対象外となります。 ⑤サポート及び保証書は日本国内にのみ有効です。Effective only in Japan.

v1.05

- 後電話 047-409-9832 受付時間:平日 9:00~17:00(土日祝祭日および弊社指定休日を除く)

カスタマーセンター

〒273-0005 千葉県船橋市本町5-12-20

**発売元:**株式会社 高橋国際商事

※本製品のサポートは日本国内限定となります。 ※製品をお送り頂きます場合は必ず弊社カスタマーセンターへご連絡後にお願いします。